## Requesting Holds in Primo/OneSearch

Start at the library website: www.belmont.edu/library

Scroll down to the blue OneSearch box and enter a title and click the red Search button.

| Use OneSearch (powered by Primo) to find Articles, Books, Journ | nals, & More |
|-----------------------------------------------------------------|--------------|
| where the crawdads sing                                         | Search       |
| Need help? Watch our introductory video!                        |              |
| Browse: Catalog Databases E-Journals E-Journals by Subject      |              |
|                                                                 |              |

Results will display. Sign into Primo either by clicking on **Sign in** in the yellow bar that runs across the page, or click on **Sign in** in the top right corner of the page.

| BELMONT                                                                                                | REW SZARCH GAARAATS JOURNAL EJOURNALS ILL EJBBARY +++<br>A-Z SZARCH BYSUBLECT ILL HOME ++++                                                                                                    | 9 <b>*</b> | Sign in Menu 🗸 |
|----------------------------------------------------------------------------------------------------|----------------------------------------------------------------------------------------------------|------------|----------------|
|                                                                                                    | where the crawdads sing 🗙 Everything 👻 🎐 🔎 ADWANCED SEARCH                                                                                                    |            |                |
|                                                                                                    | Sign in to get complete results and to request items 🚽 Sign in 📉 🗙 DISMISS                                                                                                    |            |                |
| Tweak my results                                                                                       | Oselected PAGE1 1,029 Results Dersonalize                                                                                                    |            |                |
| Expand My Results Sort by Relevance                                                                    | Sook<br>Where the crawdads sing<br>Delia Owens author 2018<br>Where the crawdads sing<br>Delia Owens author 2018<br>Where the crawdads sing<br>Delia Owens author 2018                                                                                                    |            |                |
| Availability<br>Peer-reviewed Journals (36)<br>Full Tex Online (1,025)<br>Available in the Library (3) | Contraction of the contraction of the contract |            |                |
| Open Access Resource Type  Articles (776) Newspaper Articles (153) Reviews (78) Reference Entries (14) | <ul> <li>AtticLE</li> <li>AtticLE</li> <li>Where the Crawdads Sing, (Young adult review)</li> <li>The Bookist (Dhicage, III. 1990), 2019-03-15, Vol. 115 (14), p. 79-79</li> <li></li></ul>                                                                                                    |            |                |
| Sign in to get complete r                                                                              | results and to request items 🚽 Sign in 🛛 🗙 DISMISS 🕜 🧳                                                                                                    | Sign in    | Menu 🔻         |

Enter your myBelmont username and password.

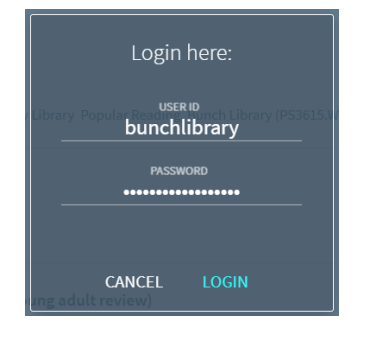

## Requesting Holds in Primo/OneSearch

Once logged in, your name will appear in the top right hand corner of the page.

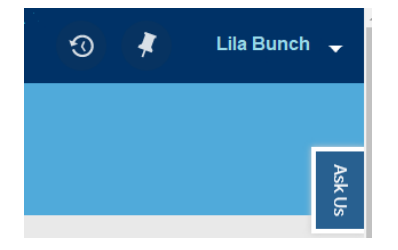

Now look at your results and click on the book/cd/dvd title that you'd like to request.

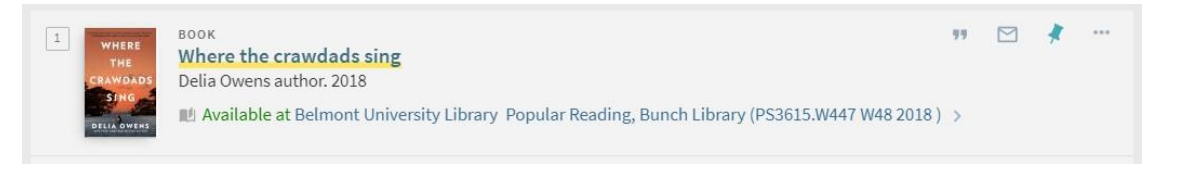

On the detailed results page, look for the Options field (right above the white box with the Call Number and Location information).

| WHERE<br>THE<br>CRAWDADS<br>SENG<br>BELIA COMENS | BOOK<br>Where the crawdads<br>Delia Owens author. 2018<br>BE Available at Belmont               | sing<br>8<br>University Library                      | Popular Reading | g, Bunch Library              | (PS3615.W447 | W48 2018 ) | 5      |  |
|--------------------------------------------------|-------------------------------------------------------------------------------------------------|------------------------------------------------------|-----------------|-------------------------------|--------------|------------|--------|--|
| TOP<br>SEND TO<br>GET IT                         | Send to                                                                                         | PORT RIS EN                                          | С с             | 99<br>Itation                 | Реямация     | -<br>Penet | E-MAR. |  |
| DETAILS                                          |                                                                                                 |                                                      |                 |                               |              |            |        |  |
| DETAILS<br>LINKS<br>VIRTUAL BROWS                | Get It                                                                                          | Interlibrary Loan                                    | 2 / Report A P  | Problem 🖸                     |              |            |        |  |
| DETAILS<br>LINKS<br>VIRTUAL BROWS                | Get It<br>OPTIONS: Request<br>Belmont University Li<br>Hide Details<br>(1 copy, 1 available, 01 | Interfibrary Loan<br>ibrary Popular Res<br>requests) | C Report A P    | Problem [2]<br>prary PS3615.W | 447 W48 2018 |            |        |  |
| DETAILS                                          | Get II<br>OPTIONS: Request<br>Hide Details<br>(1 copy, 1 available, 0<br>1 - 1 of 1 Records     | Intrilibrary Loan<br>brary Popular Rei<br>requests)  | C Report A P    | Problem [2]<br>prary PS3615.W | 447 W48 2018 |            |        |  |

Click on Request.

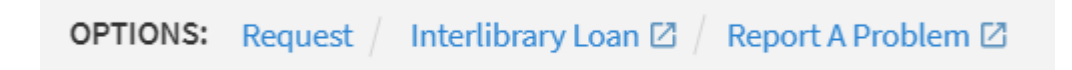

## Requesting Holds in Primo/OneSearch

In the Request pop-up, fill out the Not Needed After date and Comments field, if you have any and click the green REQUEST button in the bottom right corner.

| Terms of Use:        | ~                    |        |  |
|----------------------|----------------------|--------|--|
|                      |                      |        |  |
| Pickup Location: * B | Belmont University L | ibrary |  |
| Not Needed After:    |                      | ×      |  |
| Comment:             |                      |        |  |

A secondary pop-up appear confirming your Request.

Place in queue is 0 means that there are no other requests for this specific item.

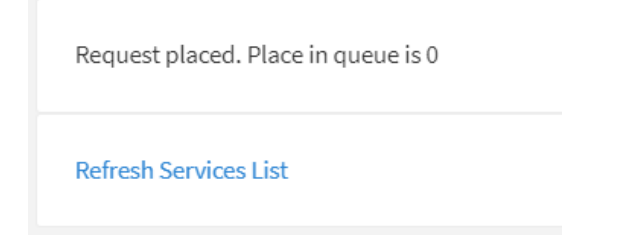

You will receive an email once your items are ready for pickup.

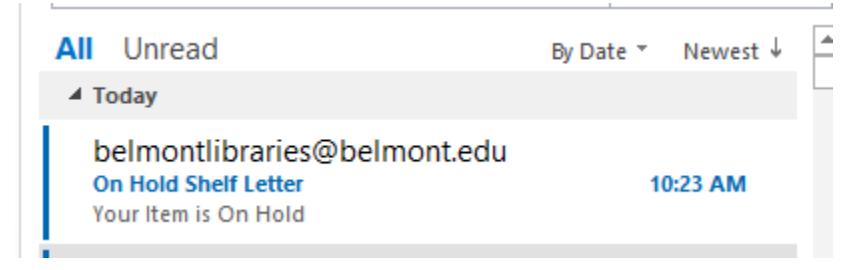

Items can be picked up from the Information Desk on the 1st floor of Bunch Library, near the Study Rooms.